# DeKalb Development Services ePlans Applicant Upload

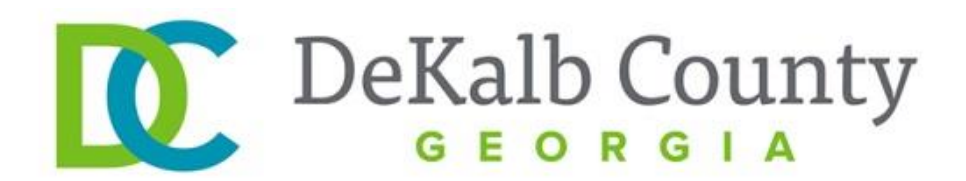

Revised 7/18/2019

# 1. Applicant Upload

Once you have successfully logged into ePlans and configured your internet settings, your next step will be to upload your plans and complete the Applicant Upload Task.

a. Uploading Plans

The ePlans homepage is divided into two main parts: an Active Projects List on the top half of the page and a ProjectFlow Task list on the bottom half of the page. You will want to begin by clicking on the project number (highlighted below in red) for which you would like to upload plans.

| 🔄 🛈 🔒 https://dekalb-ga-us.avolvecloud.com/ProjectDox/ViewProjects.aspx?TempPassword=False 🛛 🖉 🔍 Eeorch 🕹 🏠 🖄 🔹 🖉 🦼 |                               |                                       |               |                              |                                                        |  |  |  |  |  |
|----------------------------------------------------------------------------------------------------|-------------------------------|---------------------------------------|---------------|------------------------------|--------------------------------------------------------|--|--|--|--|--|
|                                                                                                    | D                             | eKalb County                          |               |                              | DeKalb County                                          |  |  |  |  |  |
|                                                                                                    |                               |                                       |               |                              | 🕁 Back Forward 🔿 Projects Profile 😰 🏘 🎯 Logout   Admin |  |  |  |  |  |
| Active Projects List                                                                                                |                               |                                       |               |                              |                                                        |  |  |  |  |  |
| 1 recently entere                                                                                                   | ed project(s) out of 1 for Ch | n <b>ris Hayward</b> (chayward@dekalb | countyga.gov) | Recent Projects All Projects | Press Enter To Search:                                 |  |  |  |  |  |
| Project                                                                                                    | Options                       | Description                           | Owner         | Status                       | Create date                                            |  |  |  |  |  |
| <u>923271</u>                                                                                                    | 1) 🖉 🖂 🔂                      | CONCH HEAVEN                          | Eplans Dekalb | Applicant Upload             | 9/16/2016 10:11:31 AM                                  |  |  |  |  |  |
|                                                                                                    |                               |                                       |               |                              |                                                        |  |  |  |  |  |
|                                                                                                    |                               |                                       |               |                              |                                                        |  |  |  |  |  |
|                                                                                                    |                               |                                       |               |                              |                                                        |  |  |  |  |  |
|                                                                                                    |                               |                                       |               |                              |                                                        |  |  |  |  |  |
|                                                                                                    |                               |                                       |               |                              |                                                        |  |  |  |  |  |
|                                                                                                    |                               |                                       |               |                              |                                                        |  |  |  |  |  |
|                                                                                                    |                               |                                       |               |                              |                                                        |  |  |  |  |  |
|                                                                                                    |                               |                                       |               |                              |                                                        |  |  |  |  |  |
|                                                                                                    |                               |                                       |               |                              |                                                        |  |  |  |  |  |
|                                                                                                    |                               |                                       |               |                              |                                                        |  |  |  |  |  |
|                                                                                                    |                               |                                       |               |                              |                                                        |  |  |  |  |  |
|                                                                                                    |                               |                                       |               |                              |                                                        |  |  |  |  |  |
| H     H     H   Page 1 of 1 (], item                                                                                |                               |                                       |               |                              |                                                        |  |  |  |  |  |
| ProjectFlow Task List                                                                                               |                               |                                       |               |                              |                                                        |  |  |  |  |  |
| No tasks are available at this time.                                                                                |                               |                                       |               |                              |                                                        |  |  |  |  |  |

If you do not see the project number, try clicking All Projects or Refresh buttons (highlighted in red below).

| 🔄 🛈 🔒   https://dekalb-ga-us.avolvecloud.com/ProjectDox/ViewProjects.aspx?TempPassword=False 🛛 🖉 🔍 Search |                              |                                       |               |                             |                        |  |  |  |  |
|----------------------------------------------------------------------------------------------------|------------------------------|---------------------------------------|---------------|-----------------------------|------------------------|--|--|--|--|
| DeKalb County                                                                                             |                              |                                       |               |                             |                        |  |  |  |  |
| 수 Back Forward 수 Projects Profile 2 (해 @ Logout   Admin                                                   |                              |                                       |               |                             |                        |  |  |  |  |
| Active Projects List Site-Wide Tasks   Create Project   View                                              |                              |                                       |               |                             |                        |  |  |  |  |
| 1 recently entered                                                                                        | d project(s) out of 1 for Ch | <b>iris Hayward</b> (chayward@dekalbo | ountyga.gov)  | Recent Projects All Project | Press Enter To Search: |  |  |  |  |
| Project                                                                                                   | Options                      | Description                           | Owner         | Status                      | Create date            |  |  |  |  |
| <u>923271</u>                                                                                             | 0 🖉 🖂 🐼                      | CONCH HEAVEN                          | Eplans Dekalb | Applicant Upload            | 9/16/2016 10:11:31 AM  |  |  |  |  |
|                                                                                                    |                              |                                       |               |                             |                        |  |  |  |  |
| Page 1 of 1 (1)                                                                                           |                              |                                       |               |                             |                        |  |  |  |  |
| ProjectElow Task List<br>Refresh No tasks are available at this time.                                     |                              |                                       |               |                             |                        |  |  |  |  |

Once you have clicked on the Project Number, click on the drawings folder (highlighted in red below).

|                             | DeKalb County           | y                                                                                                    |
|-----------------------------|-------------------------|----------------------------------------------------------------------------------------------------|
| 923544                      |                         |                                                                                                    |
| Main Contact:               |                         |                                                                                                    |
| Expand current   Collapse   | HANCOCK HEIGTS - LOT 29 |                                                                                                    |
| E- 923544                   | Project Info            | Reports                                                                                                    |
| Documents (1 Files - 1 New) | Project Name:           | 923544                                                                                                    |
| - As Built                  | Description:            | HANCOCK HEIGTS - LOT 29                                                                                                    |
| - Approved                  | Project Image:          | No image exists                                                                                                    |
|                             | Map Config Name:        |                                                                                                    |
|                             | Location:               |                                                                                                    |
|                             | Contact:                |                                                                                                    |
|                             | Contact's Email:        |                                                                                                    |
|                             | Phone:                  |                                                                                                    |
|                             | Cell Phone:             |                                                                                                    |
|                             | Pager:                  |                                                                                                    |
|                             | Project Owner:          | Eplans Dekalb                                                                                                    |
|                             | Owner's Email:          | <u>ePlans@dekalbcountyga.gov</u>                                                                                                    |
|                             | Project Admins:         | Administrator Temp, Preeti Schatzman, Rafael Santana, Hector Sanchez, Keedra Raines, Sandra Weaver, Winston Mangaroo, Dorna Sanders, Eplans Dekalb, Chris<br>Hayward |
|                             | Status:                 | Applicant Upload                                                                                                    |
|                             | Status Info:            |                                                                                                    |
|                             | Project Start/End:      | Start: 10/7/2016 4:21:39 PM   End: 4/7/2017 4:21:08 PM                                                                                                    |
|                             | Pass-Through:           | .mov,.wmv,avi,.htm,.install,.config,.mp4                                                                                                    |
|                             | Versioning:             | Enabled for this project                                                                                                    |

Then click Upload Files.

| Test ProjectDox ×                                                                                         | _                                  |                            |  |  |  |  |  |
|----------------------------------------------------------------------------------------------------|------------------------------------|----------------------------|--|--|--|--|--|
| ← → C                                                                                                    |                                    |                            |  |  |  |  |  |
| DeKalb County                                                                                             | DON'T FORGET TO COMPLETE YOUR TASK |                            |  |  |  |  |  |
| 20612                                                                                                    |                                    |                            |  |  |  |  |  |
| Main Contact:                                                                                             |                                    |                            |  |  |  |  |  |
| Folder: 20612\Drawings ROC                                                                                | KLAND ESTATES PHASE                | ONE                        |  |  |  |  |  |
|                                                                                                    | Project Info                       | Reports                    |  |  |  |  |  |
| No files currently exist in Drawings.                                                                     | Project Name:                      | 20612                      |  |  |  |  |  |
| To upload files into this folder                                                                          | Description:                       | ROCKLAND ESTATES PHASE ONE |  |  |  |  |  |
| <ol> <li>Click the Upload button below</li> <li>Follow the instructions in the pop-up window.</li> </ol>  | Project Image:                     | No image exists            |  |  |  |  |  |
| (2) Follow the instructions in the pop-up window                                                          | Map Config Name:                   |                            |  |  |  |  |  |
| Large files may take a few minutes to be processed.<br>Click the Refresh button at the top of the page to | Location:                          |                            |  |  |  |  |  |
| refresh your file list view.                                                                              | Contact:                           |                            |  |  |  |  |  |
| View Folders Upload Files                                                                                 | Contact's Email:                   |                            |  |  |  |  |  |
| opiour nus                                                                                                | Phone:                             |                            |  |  |  |  |  |
|                                                                                                    | Cell Phone:                        |                            |  |  |  |  |  |

Next, click Browse for Files to find your drawings.

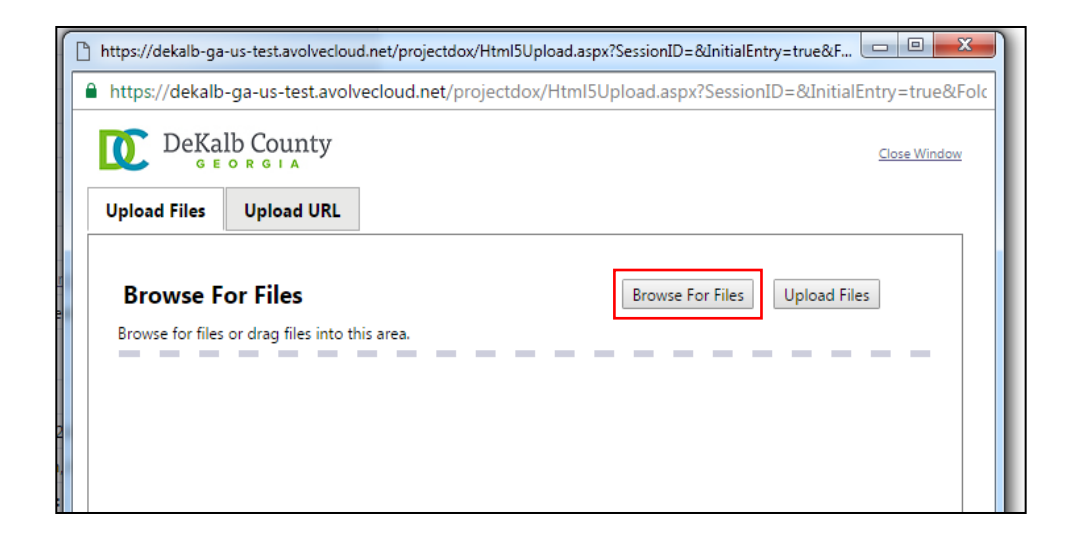

Once the files have been uploaded, a popup box will appear that shows which files were uploaded and you will be able to see those files in your Drawings folder.

| 🥝 https://dekalb-ga-us.avolvecloud.com/ProjectDox/Html5Upload.aspx?FolderID=1090 - Windows Internet Ex 👝 🔳 💌 |
|----------------------------------------------------------------------------------------------------|
| https://dekalb-ga-us.avolvecloud.com/ProjectDox/Html5Upload.aspx?FolderID=1090                               |
|                                                                                                    |
| The following files have been uploaded:                                                                      |
|                                                                                                    |
| 1. a0.1.pdf                                                                                                  |
| 2. a0.pdf                                                                                                    |
|                                                                                                    |
|                                                                                                    |
|                                                                                                    |
| Files highlighted in blue are <b>version candidates</b> .                                                    |
| They will be versioned <b>if</b> the file content has been changed in any way.                               |
|                                                                                                    |
| Close                                                                                                    |
|                                                                                                    |

Next, go to the Documents folder and upload any supporting documentation, such as specifications, an Engineer's Letter, or other documents. The upload process works the same for documents as it does for plans.

#### File Requirements

It is critical that you follow DeKalb County guidelines when uploading plans and documents. Files that do not meet DeKalb County guidelines will not be accepted.

- **PDF Files Only:** Only PDF files will be accepted for electronic plan review. PDFs converted from electronic files are preferable to scanned paper copies to facilitate a faster review process.
- **One File per Sheet:** Make sure to upload each sheet of your plan set as a separate file. It is critical that each sheet from the plan set be saved as a different file to enable ePlans to function properly. Any reports or other documents uploaded by the applicant to the drawings folder may be uploaded as multi-page PDFs.
- **Naming Convention:** Each file in the plan set should begin with the page number written as a three digit number. For example, if the file name is plumbing-8212016

and it is the 24<sup>th</sup> page in the plan set, the file name should be saved as 024plumbing-8212016.

• Leave Room for an Electronic Stamp: Each page of the approved plan set will be stamped by the County to show that the drawings have been approved. To ensure there is space on your plans for the County's stamp, the customer must leave a clear space of 2.5" width x 4.5" height, offset 1" from the top and 3.5" from the right of the page. The offset allows space for the customer's title block. See picture below for example.

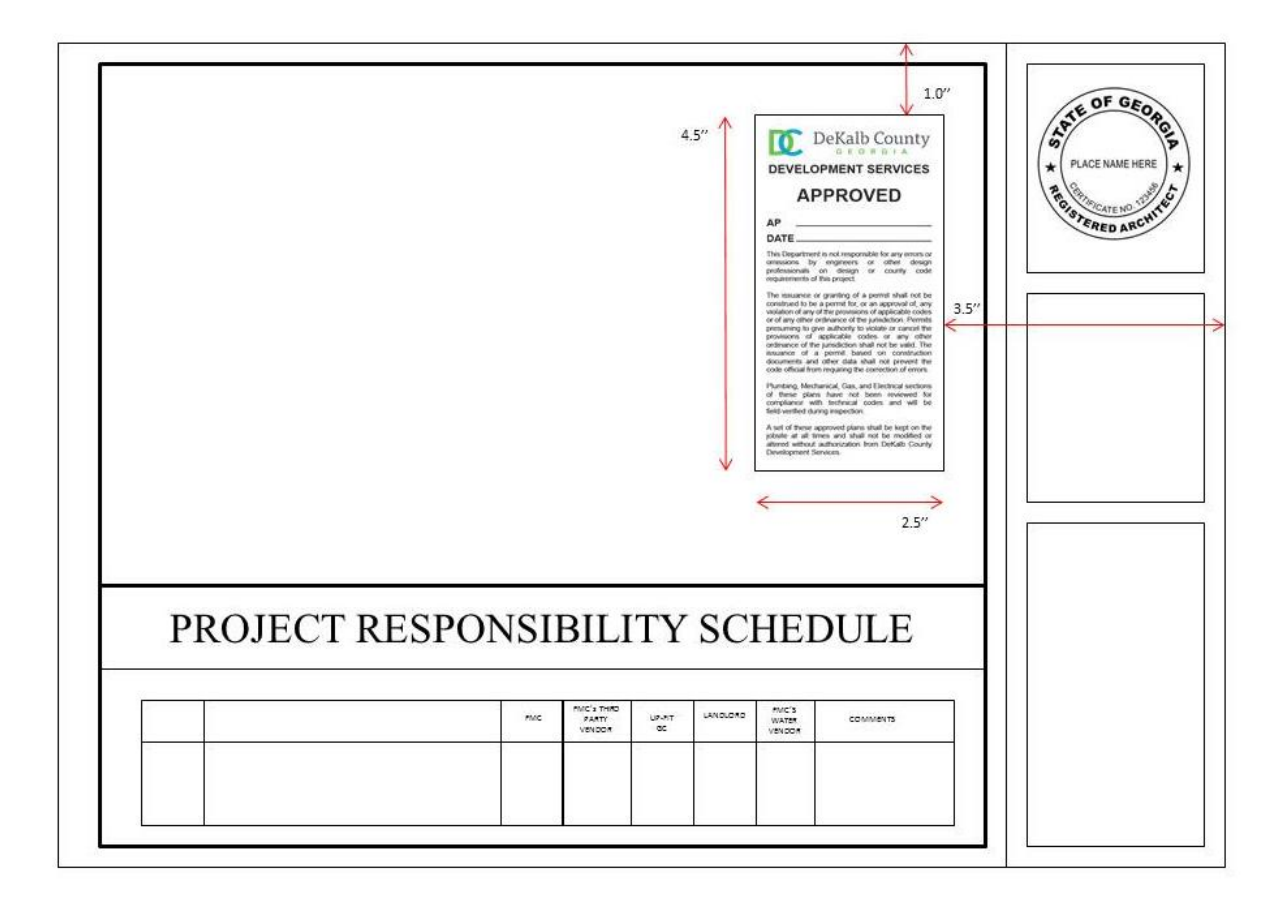

#### Note on Multifamily Projects for Building Permits:

For Townhomes and Apartment Complexes, one project will be created in ePlans for each building. Applicants should submit the plan set and supporting documentation associated with each building, as indicated in the Project Name.

#### b. Completing the Applicant Upload Task

ePlans is managed through the completion of tasks. Once you have uploaded all drawings and supporting documentation, accept the Applicant Upload Task. You can find your tasks in two different places in ePlans. If you go to the home page (also called the projects page), you will see all of your tasks at the bottom of the page under ProjectFlow Task List. To accept the task, click on the name of the task (highlighted in red below).

| Active Projects List Site-Wide Tasks                                                                                                    |                         |                      |                                                                     |               |                 |                |          |                       |                       |
|----------------------------------------------------------------------------------------------------|-------------------------|----------------------|---------------------------------------------------------------------|---------------|-----------------|----------------|----------|-----------------------|-----------------------|
| 1 recently entered project(s) out of 1 for YOUR NAME HERE (eplanstestdekalb@gmail.com) Recent Projects All Projects Press Enter To Search: |                         |                      |                                                                     |               |                 |                |          |                       |                       |
| Project                                                                                                    | Options                 | Description          |                                                                     | Owner         | Status          |                |          | Create date           |                       |
| 924075                                                                                                    | 1 🖉 🖂                   | TEST PROJ D-ALT REST |                                                                     | Eplans Dekalb | Applic          | ant Correction | IS       | 9/29/2016 3:15:43 PM  |                       |
|                                                                                                    |                         |                      |                                                                     |               |                 |                |          |                       | F                     |
| K (                                                                                                    |                         |                      |                                                                     |               |                 |                |          |                       | Page 1 of 1 (1 items) |
| ProjectFlow Tas<br>© Refresh                                                                                                    | k List                  |                      |                                                                     |               |                 |                |          |                       |                       |
|                                                                                                    | TASK                    | PROJECT              | INSTANCE                                                            | GROUP         | ASSIGNMENT TYPE | STATUS         | PRIORITY | DUE DATE              | CREATED               |
| , E                                                                                                    | Applicant Resubmit Task | § 924075             | 924075 - Building Plan<br>Review Template -<br>9/29/2016 3:15:43 PM | Applicant     | FirstInGroup    | Pending        | 🔔 Medium | 10/28/2016 2:45:36 PM | 10/9/2016 2:45:36 PM  |
| 1 - 1 of 1 records                                                                                                    |                         |                      |                                                                     |               |                 |                |          | ie e p                | rev 1 next -> ->1     |

#### **Resubmittals**

After you have revised the plans consistent with department requests, log into ePlans, select your project number, select the drawings folder, and upload only the revised plan sheets. **Revised plan sheets must be saved using the exact same name as the original sheets.** For example, if sheet 24, the Plumbing Plan, was originally saved as 024-plumbing-8212016, the revised sheet must be saved as 024-plumbing-8212016. This enables ePlans to automatically create a Version 2 of the sheet, allowing staff to open only the sheets that have been modified by the applicant for review after resubmittal.